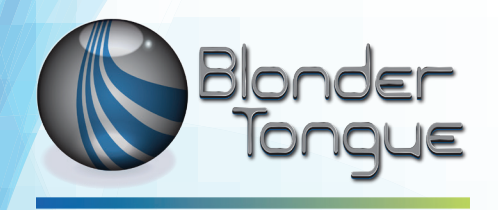

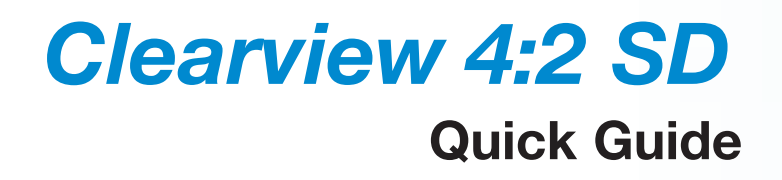

# H.264 to MPEG-2 SD Transcoder for up to 24xSPTS Channels

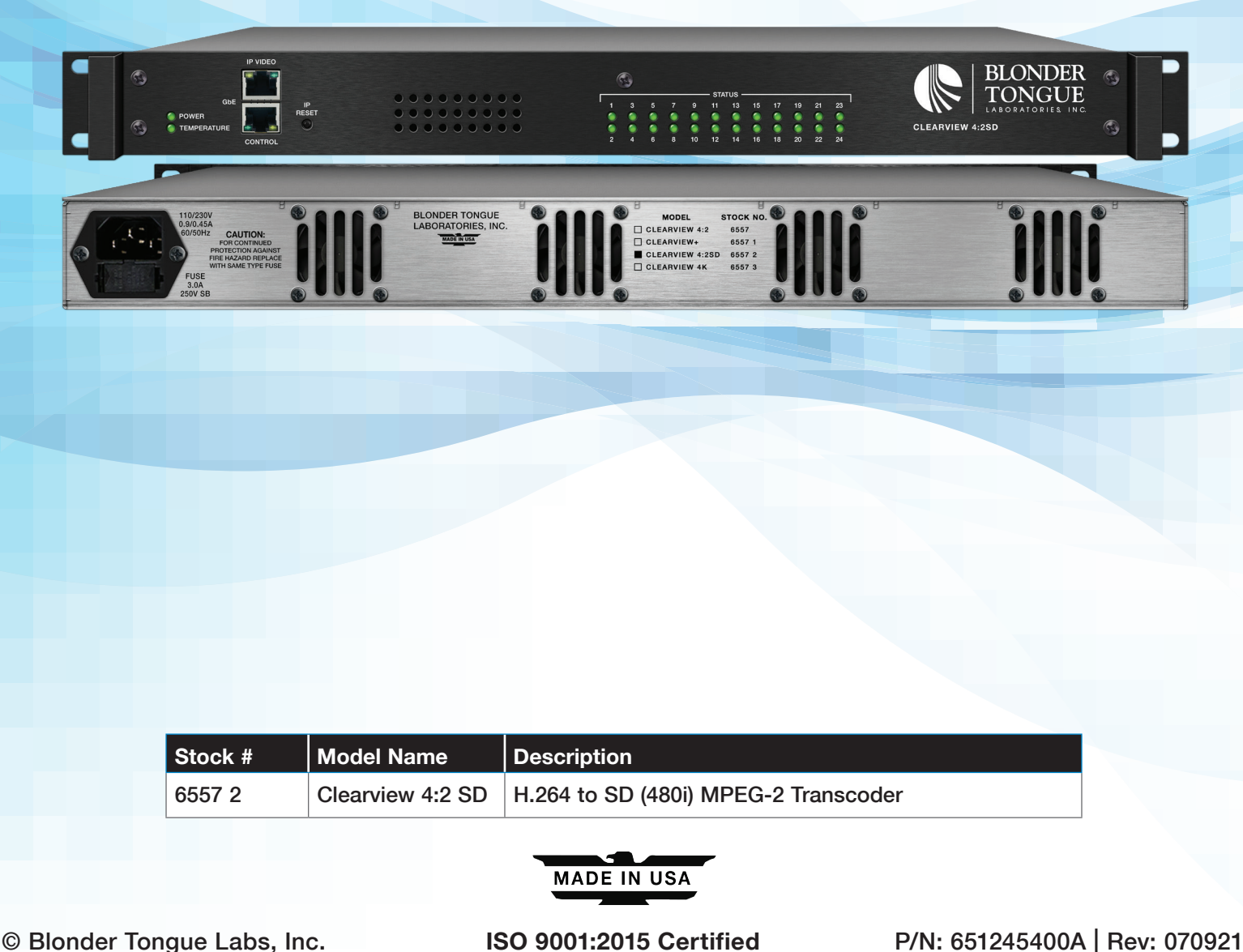

All Rights Reserved. Specifications subject to change without notice. All trademarks are property of their respective owners.

2 Clearview 4:2 SD Quick Guide

## **Product Introduction**

The **Clearview 4:2 SD** receives up to twenty-four (24) H.264 AES-128 encrypted IP channels from the Technicolor COM3000/2000 devices.

The **Clearview 4:2 SD** decrypts the AES-128 content into clear IP, transcodes the decrypted H.264 content into MPEG-2, while preserving the "forensic watermarking" and returns the content to the Technicolor COM3000/2000 devices as clear IP.

## Features:

- Decrypts Technicolor's AES-128 encrypted H.264 video content.
- Unicast IP input that supports up to 24 SPTS H.264 HD programs
- Unicast IP output supports up to 24 SPTS MPEG-2 SD programs
- Preserves Technicolor's embedded watermarking on outbound MPEG-2 video content
- Compatible with Technicolor's COM3000 DirecTV receivers
- Easy-to-use GUI for monitoring & control
- 24 front panel Status LEDs (one for each program stream) and 1 front panel Temperature LED

## **Before You Begin**

## **Unpacking the Unit**

You will find the following Items in the box:

- Clearview 4:2 SD (QTY=1)
- Power Cord with IEC C13 line socket and 3-pin Type B NEMA 5 plug (QTY=1)

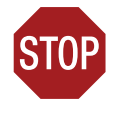

## **IMPORTANT NOTE BEFORE YOU BEGIN!**

The Key2License from Technicolor is required and MUST be installed on the COM3000/2000 unit prior to setup of this unit. See <u>Section 3</u> of the User Manual for more information.

## Step 1: Setup and Install of the Unit

The Clearview 4:2 SD is designed to be installed in a standard 19-inch (483 mm) rack (EIA 310-D, IEC 60297, and DIN 41494 SC48D).

To install, secure the unit's front panel to the rack by inserting four (4) machine screws, with cup washers, through the four (4) mounting holes in the front panel. A 1RU open space is recommended above the unit for ventilation.

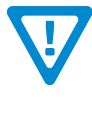

## DO NOT BLOCK THE UNIT'S AIR INTAKE OR AIR DISCHARGE OPENINGS

The Unit performance will be degrated without proper ventilation. Excessive heat will shorten the life of the unit.

To power the unit up, connect the IEC line cord to the receptacle on the rear panel. Then connect the other end to a 120 VAC power outlet. The input power receptacle is equipped with a fuse-holder and fuse (SLO-BLO, 3.0 Amp, 250V).

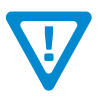

## WARNING

For safe and reliable operation, the ground pin of the power cord must be grounded properly.

# Step 2: Connecting to a PC/Laptop

## ETHERNET ACCESS:

Local or remote communication with the unit is only possible through a GUI-based menu via web browser (Chrome or Firefox is recommended). Before you can communicate with the unit, you must configure your computer's IP address to be in the same subnet as the units default IP address. To do so, follow these steps:

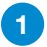

Connect one end of the Ethernet cable to the "Control" port on the unit front-panel interface. Connect the other end of the Ethernet cable to your computer.

2 The factory default IP address of the Control port is "172.16.70.1". In order to communicate with the Control port, you must first change your computer's IP address.

The following steps explain how to do this for a computer with **Windows 7**, **Windows 8.x** or **Windows 10** operating software:

(a) On your computer, navigate to the "Network and Sharing Center".

(Note: It can be found using the search box in the Start Menu or for Windows 8.x, the Start Screen)

(b) Once open, click on "Change Adapter Settings" on left hand side of the window.

(c) Right-click on the "Local Area Connection", and then click on the "Properties".

(d) A dialog box entitled "Local Area Connection Properties" will appear. In this box, double-click on the "Internet Protocol Version 4 (TCP/IPv4)".

(e) A dialog box entitled "Internet Protocol Version 4 (TCP/IPv4) Properties" will appear. Select the "Use the following IP address" option and enter the following addresses:

IP address: 172.16.70.2

Subnet mask: 255.255.255.0

No need to enter a value for the Default Gateway.

Click OK to close the dialog box. Your computer is now ready to communicate with the unit.

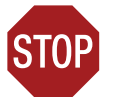

## **IMPORTANT NOTE ON PORT CONFIGURATION**

The "Control" port and "IP Video" port should not be configured to be within the same IP subnet. The "Control" port and "IP Video" port should also not be physically connected to the same network without proper network segmentation.

It is possible to access the unit's user interface via the "IP Video" port by using the IP address assigned to XC1.

# Step 3: Login to the Controller

An Ethernet Cable should be connected between your PC and the "**Control**" port on the unit. Open a Web browser (Chrome or Firefox recommended) and type http://172.16.70.1 in to your web browser to view and configure your Clearview 4:2 SD. Enter the username "Admin" and "pass" as the password and click [LOG IN].

| System Login Username Admin Password | Blonder<br>Tongue | ClearView 4:2 SD<br>Control Panel | Name: X2 test unit (ASP)<br>Location: DTV Rack<br>ESN: 2019099999<br>Uptime: 8 days, 00:44:27<br>Version: 1.0.0.3_20200908 |
|--------------------------------------|-------------------|-----------------------------------|----------------------------------------------------------------------------------------------------|
| Username<br>Admin<br>Password        | System Login      |                                   |                                                                                                    |
| Password                             | -,                |                                   | Username                                                                                                    |
|                                      |                   |                                   | Admin Password                                                                                                    |
|                                      |                   |                                   | LOG IN                                                                                                    |

## **Step 4: Basic Configuration**

## System Status

Once you are logged into the unit, you will be presented with the "System Status" page ("Status" tab):

| Status Sy                                                                                       | Status         System         Time         Transcoders:         Status         Settings                                                                                                    |                                          |                  |  |  |  |  |  |  |  |
|-------------------------------------------------------------------------------------------------|----------------------------------------------------------------------------------------------------|------------------------------------------|------------------|--|--|--|--|--|--|--|
| System Status                                                                                   |                                                                                                    |                                          |                  |  |  |  |  |  |  |  |
| Device                                                                                          | Device Status Temperature                                                                                                    |                                          |                  |  |  |  |  |  |  |  |
| Host                                                                                            | OK 113.5°F / 45.3°C                                                                                                    |                                          |                  |  |  |  |  |  |  |  |
| XC1                                                                                             | Transcoding                                                                                                    | Transcoding Transcoding 113.5°F / 45.3°C |                  |  |  |  |  |  |  |  |
| XC2                                                                                             | Transcoding         Transcoding         115.3°F / 46.3°C                                                                                                    |                                          |                  |  |  |  |  |  |  |  |
| XC3                                                                                             | Transcoding Transcoding 111.7°F / 44.3°C                                                                                                    |                                          |                  |  |  |  |  |  |  |  |
| XC4                                                                                             | Transcoding                                                                                                    | Transcoding                              | 107.4°F / 41.9°C |  |  |  |  |  |  |  |
| XC5                                                                                             | Transcoding                                                                                                    | Transcoding                              | 113.5°F / 45.3°C |  |  |  |  |  |  |  |
| XC6                                                                                             | Transcoding                                                                                                    | Transcoding                              | 109.1°F / 42.8°C |  |  |  |  |  |  |  |
| XC7                                                                                             | -                                                                                                    | -                                        | 103.0°F / 39.4°C |  |  |  |  |  |  |  |
| XC8                                                                                             | -                                                                                                    | -                                        | 107.4°F / 41.9°C |  |  |  |  |  |  |  |
| XC9                                                                                             | -                                                                                                    | -                                        | 103.9°F / 39.9°C |  |  |  |  |  |  |  |
| XC10                                                                                            | -                                                                                                    | 99.5°F / 37.5°C                          |                  |  |  |  |  |  |  |  |
| XC11                                                                                            | -                                                                                                    | -                                        | 108.2°F / 42.4°C |  |  |  |  |  |  |  |
| XC12                                                                                            | -                                                                                                    | -                                        | 103.9°F / 39.9°C |  |  |  |  |  |  |  |
|                                                                                                 | Fan Speed: 3275 RPM,                                                                                                    | PWM Duty Cycle: 33%                      |                  |  |  |  |  |  |  |  |
| Fane                                                                                            | Fan Speed: 3452 RPM, PWM Duty Cycle: 33%                                                                                                    |                                          |                  |  |  |  |  |  |  |  |
| 1 ans                                                                                           | Fan Speed: 3482 RPM,                                                                                                    | PWM Duty Cycle: 33%                      |                  |  |  |  |  |  |  |  |
|                                                                                                 | Fan Speed: 3412 RPM, PWM Duty Cycle: 33%                                                                                                    |                                          |                  |  |  |  |  |  |  |  |
| - Log Me                                                                                        | Log Messages (10 Most Recent Entries) - auto-refresh                                                                                                    |                                          |                  |  |  |  |  |  |  |  |
| Sep 17,<br>Sep 16,<br>Sep 14,<br>Sep 11,<br>Sep 10,<br>Sep 10,<br>Sep 10,<br>Sep 10,<br>Sep 10, | Sep 17, 2020 10:33:19 - Host: User logged in from IP: 172.16.30.142         Sep 16, 2020 08:31:50 - Host: User logged in from IP: 172.16.130.64         Sep 14, 2020 08:58:47 - Host: User logged in from IP: 172.16.130.64         Sep 11, 2020 08:41:41 - Host: User logged in from IP: 172.16.130.64         Sep 10, 2020 05:33:03 - XC2:1: Detected service interruption.         Sep 10, 2020 05:33:03 - XC1:1: Detected service interruption.         Sep 10, 2020 05:33:03 - XC2:2: Detected service interruption.         Sep 10, 2020 03:23:13 - XC5:2: Detected service interruption.         Sep 10, 2020 03:23:11 - XC5:2: Detected service interruption.         Sep 10, 2020 03:23:14 - XC5:2: Detected service interruption.         Sep 10, 2020 03:23:14 - XC5:2: Detected service interruption. |                                          |                  |  |  |  |  |  |  |  |
| Reference<br>Blonder Tong                                                                       | )<br><u>Jue</u>                                                                                                    |                                          |                  |  |  |  |  |  |  |  |

# Step 4: Basic Configuration (continued)

This section provides status messages, temperatures, and fan RPM for the Host system as well as each transcoder used.

The page also features a recent logged message box beneath the main status area which shows the 10 most recent entries within the Event Log. To see a more in-depth log of event messages, click the "Log" tab located on the right side of the navigation menu at the top.

## System Settings

Go to the "System" tab to change the System Settings, including unit identification and network settings.

The user is also able to reboot the unit and upload/download configuration files. Once downloaded, the settings can be applied to the unit or the user can choose to set the unit back to the default factory settings with a click of a button.

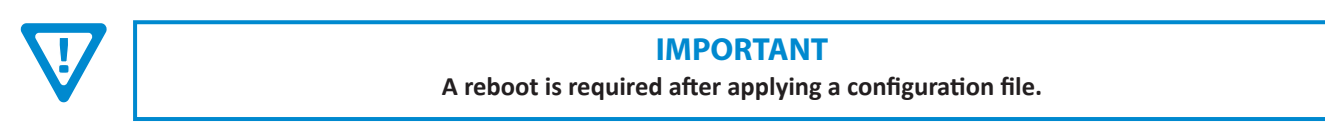

The following Ethernet Settings can be changed: IP address, Subnet Mask, Default Gateway, and the Primary and Secondary DNS. In addition, the network settings for each transcoder slave are individually configurable. Click "**Apply Settings**" in order to save new or changed settings.

| Status System T | ime Transcoders:       | Status Settings         |              |                |                     |               |                         | Log             | Firmware Update |
|-----------------|------------------------|-------------------------|--------------|----------------|---------------------|---------------|-------------------------|-----------------|-----------------|
|                 |                        |                         |              | Unit Op        | erations            |               |                         |                 |                 |
|                 | Unit Reboot            |                         |              |                | Rebo                | ot            |                         |                 |                 |
|                 | Settings Configuration |                         |              |                |                     |               |                         |                 |                 |
| Default Unit    | Settings               |                         |              |                | Download Confi      | guration File |                         |                 |                 |
| Config File     | (2MB Maximum)          |                         |              | Browse No      | file selected.      | Load & App    | bly Configuration File  |                 |                 |
|                 |                        | 10.                     | 1. (1.0D)    | Command/Contro | I Ethernet Settings |               |                         |                 |                 |
| Unit Name       |                        | X2 tes                  | t unit (ASP) |                |                     |               |                         |                 |                 |
| Unit Location   |                        | DIVE                    | ack          |                |                     | _             |                         |                 |                 |
| MAC Address     |                        |                         | _            | 00             | :14:39:ff:ff:3d     | _             |                         |                 |                 |
| IP              | IP Address:            | 172.16.130.44           |              | Subnet Mask:   | 255.255.255.0       |               | Default Gateway         | 172.16.130.254  |                 |
| DNS             |                        | Primary DNS: 172.16.1.2 | 50           |                |                     | Seco          | ndary DNS: 172.16.1.251 |                 |                 |
| VO4             | ID Address             | 400 400 0 04            |              | Iranscoder Et  | hernet Settings     |               | Default Catavar         | 400.400.0.004   |                 |
| XC1             | IP Address:            | 192.100.0.04            |              | Subnet Mask:   | 255.255.255.0       |               | Default Gateway         | 192.100.0.254   |                 |
| XC2             | IP Address:            | 192.168.6.85            | _            | Subnet Mask:   | 255.255.255.0       |               | Default Gateway         | 192.168.6.254   |                 |
| XC3             | IP Address:            | 192.168.6.86            | _            | Subnet Mask:   | 255.255.255.0       |               | Default Gateway         | 192.168.6.254   |                 |
| XC4             | IP Address:            | 192.168.6.87            |              | Subnet Mask:   | 255.255.255.0       |               | Default Gateway         | 192.168.6.254   |                 |
| XC5             | IP Address:            | 192.168.6.88            |              | Subnet Mask:   | 255.255.255.0       |               | Default Gateway         | 192.168.6.254   |                 |
| XC6             | IP Address:            | 192.168.6.89            |              | Subnet Mask:   | 255.255.255.0       |               | Default Gateway         | 192.168.6.254   |                 |
| XC7             | IP Address:            | 192.168.6.190           |              | Subnet Mask:   | 255.255.255.0       |               | Default Gateway         | 192.168.6.254   |                 |
| XC8             | IP Address:            | 192.168.6.191           |              | Subnet Mask:   | 255.255.255.0       |               | Default Gateway         | : 192.168.6.254 |                 |
| XC9             | IP Address:            | 192.168.6.192           |              | Subnet Mask:   | 255.255.255.0       |               | Default Gateway         | : 192.168.6.254 |                 |
| XC10            | IP Address:            | 192.168.6.193           |              | Subnet Mask:   | 255.255.255.0       |               | Default Gateway         | 192.168.6.254   |                 |
| XC11            | IP Address:            | 192.168.6.194           |              | Subnet Mask:   | 255.255.255.0       |               | Default Gateway         | 192.168.6.254   |                 |
| XC12            | IP Address:            | 192.168.6.195           |              | Subnet Mask:   | 255.255.255.0       |               | Default Gateway         | 192.168.6.254   |                 |
| Apply Settings  |                        |                         |              |                |                     |               |                         |                 |                 |

System Page - Full View

## **Transcoder Ethernet Settings**

This section allows the user to individually configure the network settings for each numbered transcode pair (XC1 to XC12).

When using in conjunction with the Technicolor COM3000/2000, the IP address of the transcode pair (XC1 to XC12) <u>MUST</u> correlate with the IP Port address settings on the "**Overview**" Tab located on the COM3000/2000. **(See Section 6.2 of the Manual for more details)** 

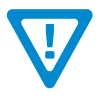

### REMINDER

If the IP Address is changed, the procedure in Step 3 <u>must</u> be repeated using the new IP address in place of the default IP address in order to re-access the control panel.

# Step 5: Transcoder Configuration

### **Transcoders: Settings**

The final information to setup within the unit is located in the "Transcoders:" > "Settings" tab.

| Status System Time Transcoders: | Status Settings  |                              |                      |                        |            |                             |             |          |          |        |        | Log    | Firmwar | e Update |
|---------------------------------|------------------|------------------------------|----------------------|------------------------|------------|-----------------------------|-------------|----------|----------|--------|--------|--------|---------|----------|
| Transcoder Configuration        |                  |                              |                      |                        |            |                             |             |          |          |        |        |        |         |          |
| Transcode XC1:1                 | C1:2 Transcode   | XC1:1 XC2:1 XC3:1 XC4:1      |                      |                        | XC5:1      | XC6:1                       | XC7:1       | XC8:1    | XC9:1    | XC10:1 | XC11:1 | XC12:1 |         |          |
|                                 |                  | XC1:2                        | XC2:2                | XC3:2                  | XC4:2      | XC5:2                       | XC6:2       | XC7:2    | XC8:2    | XC9:2  | XC10:2 | XC11:2 | XC12:2  |          |
|                                 |                  |                              |                      |                        |            | Vide                        | o/Audio     | Pipeline | Settings |        |        |        |         |          |
| Transcode x c2:1 x              |                  | Pipeline Control             |                      |                        | Enable     | Enable -                    |             |          |          |        |        |        |         |          |
| X02.1                           | Input Stream URI |                              |                      | UDP - :// 192.168.6.84 |            |                             | : 20131     |          |          |        |        |        |         |          |
|                                 |                  |                              | Decryption Mode      |                        |            | Technicolor COM (AES 128) - |             |          |          |        |        |        |         |          |
| Transcode XC3:1 X               | C3:2 Transcode   | Output Resolution            |                      |                        | 480i60     | •                           |             |          |          |        |        |        |         |          |
|                                 |                  | Output Video Encoding Format |                      |                        | MPEG-2 🔻   |                             |             |          |          |        |        |        |         |          |
|                                 |                  | Output Video Bitrate         |                      |                        | 8.0Mbp     | os 🔻                        |             |          |          |        |        |        |         |          |
| Transcode XC4:1 X               | C4:2 Transcode   | Output Audio Encoding Format |                      |                        | Passthru 🔻 |                             |             |          |          |        |        |        |         |          |
|                                 |                  |                              | Output Audio Bitrate |                        |            | Same -                      |             |          |          |        |        |        |         |          |
|                                 |                  | Output \$                    | Stream UR            | ય                      |            | UDP -                       | · :// 192.1 | 68.6.2   |          | : 131  |        |        |         |          |
| Transcode XC5:1 X               | C5:2 Transcode   |                              |                      |                        |            | 4                           | Apply       |          |          |        |        |        |         |          |

**Transcoders: Settings Page - Example** 

On this page, the user is able to set up the Video and Audio Pipeline settings, located on the right side.

The visual representation of the transcode pipeline on the left side is interactive. Clicking on a Transcode block displays the corresponding settings in the "Video/Audio Pipeline Settings" table, located on the right side. The corresponding tab is also highlighted for persistent indication of the Transcode pipeline settings currently being shown.

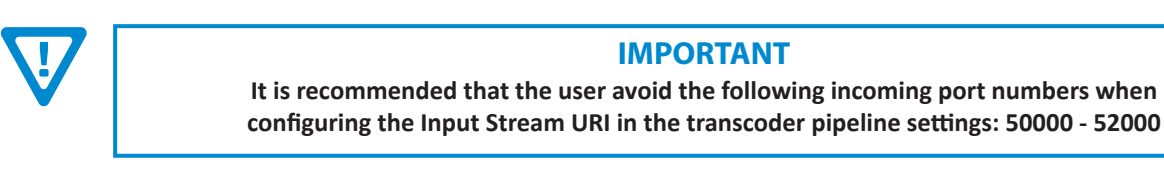

## **Transcoders: Status**

The information shown on this screen indicates the status of each transcoder. A visual status of the pipeline is also shown on the left side. When hovering over a Transcode block, the corresponding status table highlights.

| Status System Time Transcoders: Status Settings |                                     |                                      | Log Firmware Update                  |
|-------------------------------------------------|-------------------------------------|--------------------------------------|--------------------------------------|
| Transcoder Status                               |                                     |                                      |                                      |
|                                                 | XC1:1                               | XC1:2                                | XC2:1                                |
| Transcode XC1:1 XC1:2 Transcode                 | In - Video 1080i30 AVC              | In - Video 1080i30 AVC               | In - Video 1080i30 AVC               |
|                                                 | In - Audio AC3                      | In - Audio AC3                       | In - Audio AC3                       |
|                                                 | Out - Video 480i60 MPEG-2 @ 8.0Mbps | Out - Video 480i60 MPEG-2 @ 3.0Mbps  | Out - Video 480i60 MPEG-2 @ 17.0Mbps |
| Transcode XC2:1 XC2:2 Transcode                 | Out - Audio Passthru                | Out - Audio Passthru                 | Out - Audio Passthru                 |
|                                                 | XC2:2                               | XC3:1                                | XC3:2                                |
|                                                 | In - Video 1080i30 AVC              | In - Video 1080i30 AVC               | In - Video 720p60 AVC                |
| Transcode VC2:4 VC2:2 Transcode                 | In - Audio AC3                      | In - Audio AC3                       | In - Audio AC3                       |
| AC3.2 Hansedde                                  | Out - Video 480i60 MPEG-2 @ 4.0Mbps | Out - Video 480i60 MPEG-2 @ 16.0Mbps | Out - Video 480i60 MPEG-2 @ 5.0Mbps  |
|                                                 | Out Audio Pasethru                  | Out Audio Pasethru                   | Out Audio Pacethru                   |

**Transcoders: Status Page - Visual and Informational Status** 

### **Pipeline Status States**

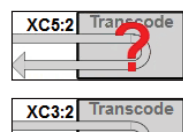

Light Gray (Red Question Mark): The transcoder has not been detected yet.

**Light Gray**: The transcoder is disabled.

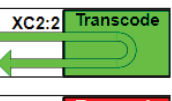

Green: The transcoder is active.

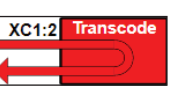

**Red:** The transcode has failed.

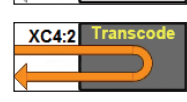

Dark Gray (Orange Arrow): The transcoder is idle.

# **Non-Standard Network Configuration**

#### Example network configuration:

- 1. The Video Source/Sink device's control port is configured to be at **192.168.3.18**.
- The Clearview 4:2 SD IP Video ports are configured to be at 192.168.6.71 192.168.6.82 (XC1 at "192.168.6.71", XC2 at "192.168.6.72", etc.) with subnet masks of 255.255.0.0.
- 3. The Management PC is configured to be at 192.168.3.5 with a subnet mask of 255.255.0.0.

**Note:** The subnet mask of the Video Source/Sink device must be configured to be on the same subnet mask as the Management PC.

#### Accessing devices from the Management PC:

- To access the Video Source/Sink device, go to http://192.168.3.18
- To access the Clearview 4:2 SD unit, go to http://192.168.6.71

**Note:** Additional **Clearview 4:2 SD** units sharing the same network with a single Video Source/Sink device need to have their transcoder (XC1 - XC12) IP addresses assigned to avoid collisions with XC IP addresses on other **Clearview 4:2 SD** units. In other words, all XC IP addresses on a network \*<u>must</u>\* be unique across all **Clearview 4:2 SD** units.

## Troubleshooting

For technical support please contact us at 1-800-523-6049 between the hours of 8am and 5pm EST.

Please refer to the User Manual for additional information.

## **Product and Documentation Updates**

Download the latest User Manual (PDF) by visiting our website. Navigate to the product page by entering the full Model Name or Stock Number in the search field. Upon reaching the product page, the "User Manual" download link will be located beneath the product image. **Firmware Updates** are available under "Tech Support" in the "Resources" section of the website. General instructions for the FTP site, as well as updating your firmware, are provided on this page.

## **Returning Product for Repair (or Credit)**

A Return Material Authorization (RMA) Number is required on all products returned to Blonder Tongue, regardless if the product is being returned for repair or credit. Before returning product, please contact the Blonder Tongue Service Department at 1-800-523-6049, Ext. 4256 or visit our website: <u>www.blondertongue.com</u> for further information.

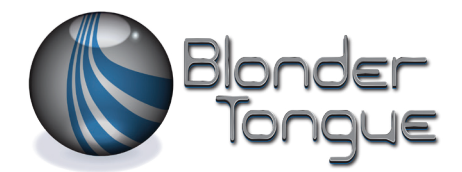

One Jake Brown Road Old Bridge, NJ 08857-1000 USA 732-679-4000 • Fax 732-679-4353 www.blondertongue.com